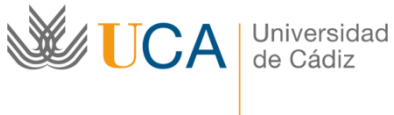

Vicerrectorado de Responsabilidad Social, Extensión Cultural y Servicios

Área de Biblioteca y Archivo

Cómo importar referencias desde Scopus

## a mi registro de ORCID

1. Importar desde Scopus

Para importar referencias bibliográficas desde Scopus se accede desde el perfil del autor en ORCID a la opción Obras y se selecciona en Agregar trabajos la opción **Buscar y** enlazar.

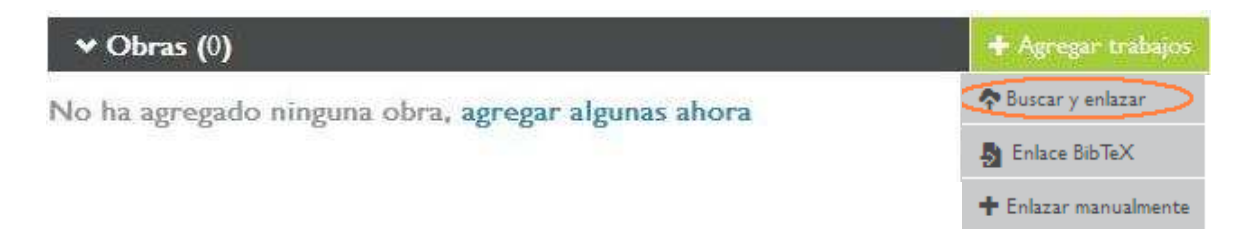

En la lista de fuentes para importar referencias se selecciona Scopus.

| ♥ Obras (2)                                                         | + Agregar trabajos           | 🖋 Editar en lote       | 1† Clasificar  |
|---------------------------------------------------------------------|------------------------------|------------------------|----------------|
| IMPORTAR TRABAI                                                     | OS Hide link w               | orls                   |                |
| ORCID ha estado colaborando con muchas organizaciones mien          | bro para facilitar la conexi | ón de su ORCID iD,     | e importar     |
| información de sus registros. Elija uno de los asistentes de import | ación para comenzar. Mor     | e information about li | inking works   |
| Airiti                                                              |                              |                        |                |
| Enables user to import metadata from Airiti, including              | journal papers, procee       | adings, dissertation   | 15 👂           |
| Australian National Data Service (ANDS) Regi                        | stry                         |                        |                |
| Import your research datasets into ORCID from Austr                 | alian National Data Se       | rvice (ANDS) and       | 1 >            |
| CrossRef Metadata Search                                            |                              |                        |                |
| Import your publications from CrossRef's authoritative              | e, publisher-supplied m      | netadata on over 7     | '0 <b>&gt;</b> |
| DataCite search and link                                            |                              |                        |                |
| Search the DataCite Metadata Store to find your resea               | rch datasets, images ar      | nd other works. T      | haa 👂          |
| Europe PubMed Central                                               |                              |                        |                |
| Europe PubMed Central (Europe PMC) offers this tool                 | to enable you to link        | anything in Europ      | ê 👌            |
| ISNI2ORCID search and link                                          |                              |                        |                |
| Enables user to search the ISNI registry by name and li             | nk ISNI records to his       | ORCID profile as       | a 🔰            |
| ResearcherID                                                        |                              |                        |                |
| ResearcherID is a global, multi-disciplinary scholarly re           | esearch community wh         | iere members can       | n 👌            |
| Scopus to ORCID                                                     |                              |                        |                |
| Import your Identifier, profile and publications. The wi            | izard helps you find th      | e correct Scopus r     | >              |

Es imprescindible autorizar a Scopus para acceder al registro de ORCID.

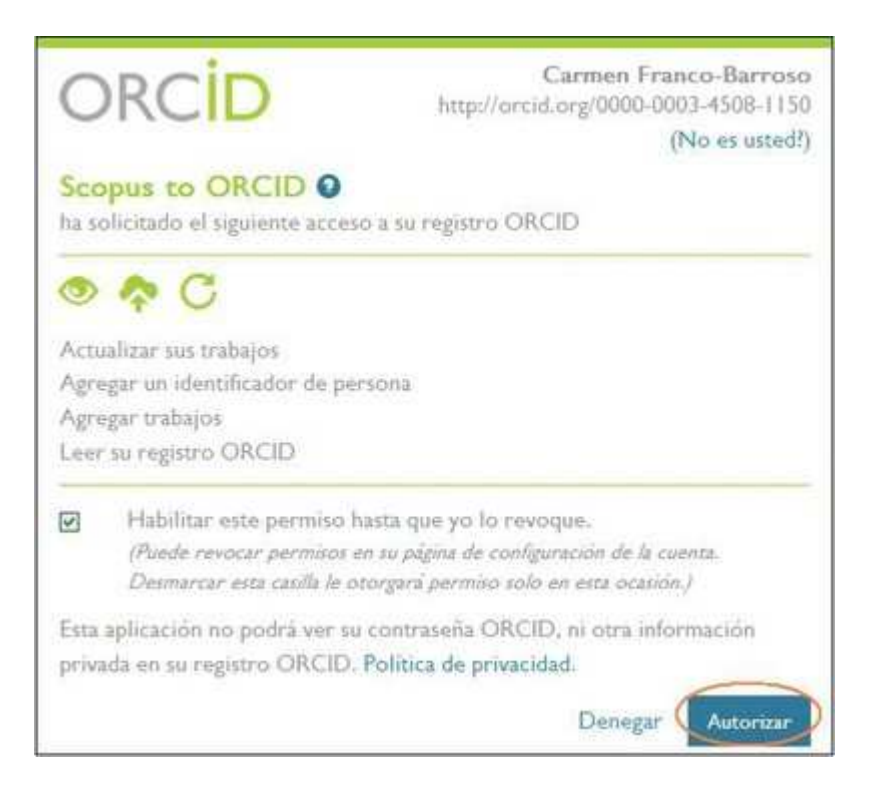

Antes de comenzar, es conveniente que comprobemos si tenemos más de un registro de autor en Scopus, y en ese caso, unificarlos antes de proceder a la exportación de nuestras publicaciones.

Una vez autorizado el acceso, se accede a Scopus donde se realiza una búsqueda por el nombre del autor.

| Scop                                       | us ORC <mark>ID</mark>                                                               |                                                                                                    |                     |
|--------------------------------------------|--------------------------------------------------------------------------------------|----------------------------------------------------------------------------------------------------|---------------------|
| Send S<br>Your publicat<br>In order to cre | copus Author det<br>ions on Scopus may be spread<br>eate a single profile containing | tails and publication list to ORCID<br>over a number of different Author profiles, because these are genera<br>the correct publications, please follow the steps in this wizard. | ated automatically. |
| On completio<br>To locate all /            | n, any changes will be sent as o<br>Author ID's please provide all th                | corrections to Scopus.<br>The name variants under which you have published below.                                                                                                |                     |
| Author                                     | Last name                                                                            | Initials or First name                                                                                                    |                     |
| Autor                                      | E.g., Smith                                                                          | E.g., J.L.                                                                                                    |                     |
|                                            |                                                                                      |                                                                                                    |                     |

Se localizan los perfiles que corresponden con el nombre del autor y se inicia un proceso con varios pasos:

1- Se selecciona el perfil o perfiles de autor en Scopus.

| SCI    | op             | ous C                                                      | DRCİI                                             | D                                                            |                                                                                           |                                                                                |                                                             |                                                     |               |                  |
|--------|----------------|------------------------------------------------------------|---------------------------------------------------|--------------------------------------------------------------|-------------------------------------------------------------------------------------------|--------------------------------------------------------------------------------|-------------------------------------------------------------|-----------------------------------------------------|---------------|------------------|
| 1   Se | lect p         | profiles 2                                                 | Select profile                                    | e name                                                       | 3 Review publication                                                                      | s 41 Review profile                                                            | 5 Send Author IE                                            | 6 Send                                              | publicati     | ons              |
| ele    | ect            | your Sc                                                    | opus p                                            | orofiles                                                     | S                                                                                         |                                                                                |                                                             |                                                     |               |                  |
| ease   | selec          | t all profiles th                                          | nat contain p                                     | oublications                                                 | authored by you and                                                                       | click the next button to co                                                    | ontinue.                                                    |                                                     |               |                  |
|        |                |                                                            |                                                   |                                                              |                                                                                           |                                                                                |                                                             |                                                     |               |                  |
|        | ١              | You searched fo                                            | r: Authorname                                     | e (Barbero, Li                                               | uis) and Affiliation (cadiz                                                               | )   🐬 edit                                                                     | Sort by                                                     | Relevancy                                           |               | ~                |
|        | )<br>Al 🔽      | You searched fo                                            | r: Authorname                                     | Barbero, Li<br>Subject are:                                  | uis) and Affiliation (cadiz                                                               | )   🥩 edit                                                                     | Sort by                                                     | Relevancy                                           | City          | Country          |
| 1      | )<br>AI V<br>V | You searched fo<br>Authors<br>Barbero, Luis<br>Barbero, L. | r: Authorname<br>Documents                        | Barbero, Li<br>Subject are:<br>Earth and P<br>Medicine, E    | uis) and Affiliation (cadiz<br>a<br>Planetary Sciences, Healt<br>Invironmental Science, M | )   I dedit                                                                    | Sort by<br>d Biological Sciences,<br>Astronomy, Engineering | Relevancy<br>Affiliation<br>Universidad de<br>Cadiz | City          | Country<br>Spain |
| વ      | ∖<br>∢IV<br>V  | You searched fo<br>Authors<br>Barbero, Luis<br>Barbero, L. | r: Authorname<br>Documents<br>132<br>nt documents | e (Barbero, Li<br>Subject are:<br>Earth and P<br>Medicine, E | uis) and Affiliation (cadiz<br>a<br>Planetary Sciences, Healt<br>nvironmental Science, M  | )   🍼 edit<br>h Professions, Agricultural and<br>aterials Science, Physics and | Sort by<br>d Biological Sciences;<br>Astronomy, Engineering | Relevancy<br>Affiliation<br>Universidad de<br>Cadiz | City<br>Cadiz | Countr<br>Spain  |

2 – Se elige, dentro de las variantes que muestra Scopus, el nombre preferido para el perfil en Scopus.

| Scopu             |                                         |                       |                  |                   |                     |
|-------------------|-----------------------------------------|-----------------------|------------------|-------------------|---------------------|
| 11Select profile  | 2   Select profile name                 | 3 Review publications | 4 Review profile | 51 Send Author ID | 6 Send publications |
| Select the        | e preferred profile                     | e name                |                  |                   |                     |
| Please select the | e preferred name for the Scopu          | is profile.           |                  |                   |                     |
| Profile name      | Barbero, Luis 💌                         |                       |                  |                   |                     |
|                   | Please select<br>Barbero, L.<br>Barbero |                       |                  |                   | hall I Maye         |
|                   | Barbero, Luis                           |                       |                  |                   | Dack                |

3 – Se revisan las publicaciones mostradas para transferir a ORCID, desmarcando las publicaciones de las que no se es autor.

| 1l <u>Selector</u><br>eview | Allevie 21 <u>Selectorofile name</u> 31 Review publications 41 Revie                                                                                                    | w profile 51 Send Author                                                                                                 | D    | 61Send publications                                                   |
|-----------------------------|----------------------------------------------------------------------------------------------------|----------------------------------------------------------------------------------------------------|------|-----------------------------------------------------------------------|
| ase indica                  | te below which of the 32 publications are authored by you.                                                                                                    |                                                                                                    |      |                                                                       |
|                             |                                                                                                    |                                                                                                    | Sc   | ort by Date (Newest)                                                  |
|                             | Document Title                                                                                                    | Author(s)                                                                                                    | Date | Source Title                                                          |
|                             | Reply to the comment by michard et al. On "evidence of extensional<br>metamorphism associated to cretaceous rifting of the North-Maghrebian<br>passive margin: The tanger-ketama unit (external rif, Northern Morocco) by<br>Vázquez et al., geologica acta 11 (2013), 277-293"<br>View in Scopus                                 | Vázquez, M., Asebriy, L.,<br>Azdimousa, A., Jabaloy, A.,<br>Booth, G., Barbero, L., Mellini, M.,<br>González-Lodeiro, F. | 2015 | Geologica Acta 13 (1) , pp. 7                                         |
|                             | Mobility of Po and U-Isotopes under acid mine drainage conditions: An<br>experimental approach with samples from Rio Tinto area (SW Spain)<br>View in Scopus   📮 Show abstract                                                                                                    | Barbero, L., Gázquez, M.J.,<br>Bolívar, J.P., Casas-Ruiz, M.,<br>Hierro, A., Baskaran, M.,<br>Ketterer, M.E.             | 2014 | Journal of Environmental<br>Radioactivity 138, pp. 384                |
|                             | Application of 234U/238U activity ratios to investigations of subterranean<br>groundwater discharge in the Cádiz coastal area (SW Spain)<br>View in Scopus   📮 Show abstract                                                                                                    | Rodrigo, J.F., Casas- Ruiz, M.,<br>Vidal, J., Barbero, L., Baskaran, M.,<br>Ketterer, M.E.                               | 2014 | Journal of Environmental<br>Radioactivity 130 , pp. 68                |
|                             | Comment on González-Acebrón et al. Criteria for the recognition of localization<br>and timing of multiple events of hydrothermal alteration in sandstones illustrated<br>by petrographic, fluid inclusion, and isotopic analysis of the Tera Group, Northerm<br>Spain Int J Earth Sciences (2011) 100:1811-1826<br>View in Scopus | Casas, A.M., del Río, P., Mata, P.,<br>Villalaín, J., Barbero, L.                                                        | 2012 | International Journal of Earth<br>Sciences 101 (7) , pp. 2043         |
|                             | Interaction of two successive Alpine deformation fronts: Constraints from low-<br>temperature thermochronology and structural mapping (INV Iberian Peninsula)<br>View in Scopus   📮 Show abstract                                                                                                    | Martín-González, F., Barbero, L.,<br>Capote, R., Heredia, N.,<br>Gallastegui, G.                                         | 2012 | International Journal of Earth<br>Sciences 101 (5), pp. 1331          |
|                             | The layos granite, Hercynian complex of Toledo (Spain): An example of<br>parautochthonous restite-rich granite in a granulitic area<br>View in Scopus   C Show abstract                                                                                                    | Barbero, L., Villaseca, C.                                                                                               | 1992 | Special Paper of the<br>Geological Society of Americ<br>272 , pp. 127 |

4 – Se revisan los datos del perfil, si se realizan cambios estos se enviarán a Scopus para que sean actualizados.

| So          | copus ORCID                                                                                                    |                                                                                                    |           |                                                              |       |
|-------------|----------------------------------------------------------------------------------------------------|----------------------------------------------------------------------------------------------------|-----------|--------------------------------------------------------------|-------|
| 1           | I <u>Select profiles</u> 2I <u>Select profile name</u> 3I <u>Review publications</u>                                                                                                    | 4   Review profile 5                                                                                                  | Send Auth | or ID 6   Send publica                                       | tions |
| Re<br>Pleas | view the Scopus profile<br>se review the information below to ensure that the data to be sent to                                                                                                    | ORCID is correct.                                                                                                    |           |                                                              |       |
|             | Profile: Barbero, Luis                                                                                                    |                                                                                                    |           |                                                              |       |
| া           | Reply to the comment by michard et al. On "evidence of extensional<br>metamorphism associated to cretaceous rifting of the North-Maghrebian<br>passive margin: The tanger-ketama unit (external rif, Northern Morocco)<br>by Vázquez et al., geologica acta 11 (2013), 277-283"                                    | Vázquez, M., Asebriy, L., Azdimousa, A.,<br>Jabaloy, A., Booth, G., Barbero, L.,<br>Mellini, M., González-Lodeiro, F. | 2015      | Geologica Acta 13 (1) , pp. 77                               |       |
| 2           | Mobility of Po and U-isotopes under acid mine drainage conditions: An<br>experimental approach with samples from Río Tinto area (SW Spain)                                                                                                    | Barbero, L., Gázquez, M.J., Bolívar, J.P.,<br>Casas-Ruíz, M., Hierro, A., Baskaran, M.,<br>Ketterer, M.E.             | 2014      | Journal of Environmental<br>Radioactivity 138 , pp. 384      |       |
| 3           | Application of 234U/238U activity ratios to investigations of subterranean<br>groundwater discharge in the Cádiz coastal area (SW Spain)                                                                                                    | Rodrigo, J.F., Casas- Ruiz, M., Vidal, J.,<br>Barbero, L., Baskaran, M., Ketterer, M.E.                               | 2014      | Journal of Environmental<br>Radioactivity 130 , pp. 68       |       |
| 4           | Comment on González-Acebrón et al. Criteria for the recognition of<br>localization and timing of multiple events of hydrothermal alteration in<br>sandstones illustrated by petrographic, fluid inclusion, and isotopic<br>analysis of the Tera Group, Northern Spain Int J Earth Sciences (2011)<br>100:1811-1826 | Casas, A.M., del Río, P., Mata, P.,<br>Villalaín, J., Barbero, L.                                                     | 2012      | International Journal of Earth<br>Sciences 101 (7), pp. 2043 |       |
| 5           | Interaction of two successive Alpine deformation fronts: Constraints                                                                                                    | Martín-González, F., Barbero, L.,                                                                                     | 2012      | International Journal of Earth                               | ~     |
|             |                                                                                                    |                                                                                                    |           | back                                                         | Next  |

5 – Se introduce la dirección de correo electrónico para enviar el Author ID de Scopus a ORCID. El Author ID se incluirá en el apartado Otras ID del perfil de ORCID.

| Scopus                    | ORCID                         |                                      |                            |                    |                     |
|---------------------------|-------------------------------|--------------------------------------|----------------------------|--------------------|---------------------|
| 11 <u>Select profiles</u> | 21 <u>Select profile name</u> | 31 <u>Review publications</u>        | 41 <u>Review profile</u>   | 5   Send Author ID | 61Send publications |
| Sen <mark>d the</mark> S  | copus ID to OR                | CID                                  |                            |                    |                     |
| Thank you for check       | ing your profile. Your Scopu  | is ID is now ready to be se          | nt to ORCID.               |                    |                     |
| E-mail                    | ******@uca.es                 |                                      |                            |                    |                     |
|                           | Please enter your institution | onal or professional email address ( | a.g. name@university.edu). |                    |                     |
|                           | Confirm E-mail                |                                      |                            |                    |                     |
|                           |                               |                                      |                            | back               | Send Author ID      |

6 – Se confirma para enviar la lista de publicaciones a ORCID.

| Scopus                                        | ORCID                                                      |                                                             |                                                      |                                                  |                     |
|-----------------------------------------------|------------------------------------------------------------|-------------------------------------------------------------|------------------------------------------------------|--------------------------------------------------|---------------------|
| 11 Select profiles                            | 21 Select profile name                                     | 31 <u>Review publications</u>                               | 41 <u>Review profile</u>                             | 51 Send Author ID                                | 6 Send publications |
| Scopus Aut                                    | thor ID submitt                                            | ed                                                          |                                                      |                                                  |                     |
| ′our Author ID has b<br>i you wish to send yo | een sent to ORCID. Howev<br>our list of publications to Of | er, before we can send your<br>RCID, please continue to the | publication list we must<br>next step. Alternatively | ask your permission.<br>you can return to ORCID. |                     |
|                                               |                                                            |                                                             |                                                      |                                                  |                     |

La lista de publicaciones importadas directamente desde Scopus aparecen de forma inmediata en el registro de ORCID. Por defecto se incluyen configuradas como privadas, para hacerlas visibles hay que marcarlas como públicas.

Para actualizar las publicaciones hay que importar cada nuevo trabajo indexado en Scopus.

## 2. Exportar desde Scopus

Una vez vinculados ambos sistemas el identificador ORCID aparece incluido en el perfil de Scopus, al igual que el Author ID de Scopus se integra en el registro de ORCID.

En Scopus se muestra la opción para añadir publicaciones a ORCID desde el perfil del autor. Se selecciona Add to ORCID.

| Scopus                                                                                     |                                                               |                                                                      | Scopus S                                                                                                    | SciVal   Register Login <del>-</del> Help <del>-</del>                                                                                                    |
|--------------------------------------------------------------------------------------------|---------------------------------------------------------------|----------------------------------------------------------------------|----------------------------------------------------------------------------------------------------|----------------------------------------------------------------------------------------------------|
| Search                                                                                     | Alerts                                                        | My list                                                              |                                                                                                    | My Scopus                                                                                                    |
| The Scopus Autho<br>criteria. If a document                                                | r Identifier assigns a unic<br>ent cannot be confidently i    | ue number to groups of documer<br>matched with an author identifier, | ts written by the same author via an algorithm that n<br>it is grouped separately. In this case, you may see m | natches authorship based on a certain<br>lore than 1 entry for the same author.                                                                                                    |
| ack to results   < Previou                                                                 | is 2 of 11 Next >                                             |                                                                      | 📕 Print   💌 E-mail                                                                                             |                                                                                                    |
| Barbero, Luis<br>Universidad de Cad<br>Sciences, Cadiz, Sp<br>Author ID: 16027620          | iz, Department of Earth<br>ain<br>1900:<br>000-0003-4508-1150 | About Scopus                                                         | Author Identifier   View potential author matches<br>Other name formats: Barbero<br>Barbero, L.                | Follow this Author Receive emails a publishes new a publishes new a   Image: Contract of the second second secon |
| Documents: 32<br>Citations: 639 to<br>A-index: 14<br>Co-authors: 78<br>Subject area: Earth | tal citations by 468 docun<br>and Planetary Sciences ,        | nents                                                                | Analyze author output<br>View citation overview<br>View A-graph<br>ore                                         | Request author detail corrections                                                                                                    |

Es necesario identificarse para acceder al registro en ORCID y exportar las publicaciones.

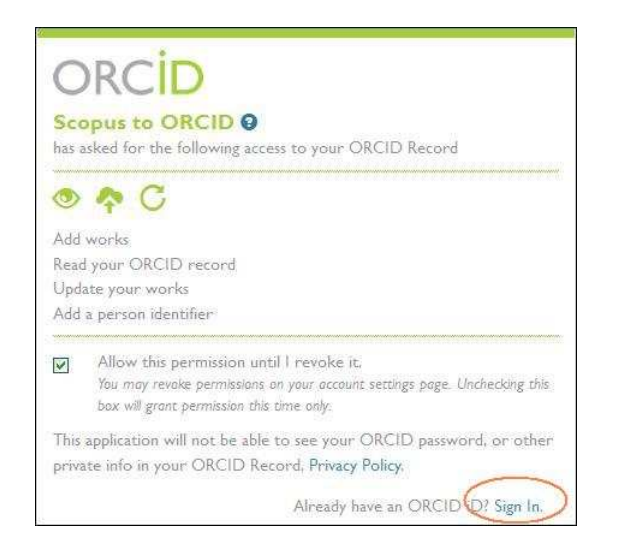